## Arbeiten mit ADDISON OneClick-Auswertungen: Bereitstellung von Auswertungen

Mit dieser Applikation können Sie Ihren Mandanten schnell, einfach und sicher Auswertungen aus Ihrer ADDISON-Software über ADDISON OneClick zur Verfügung stellen. Wie das geht, zeigen wir Ihnen in kurzen Schritten.

| Image: State State             | Für die Bereitstellung von Auswertungen<br>öffnen Sie in Ihrer ADDISON-Software die<br>Auswertung, die Sie an Ihren Mandanten<br>schicken möchten. Wechseln Sie zunächst<br>ins Rechnungswesen. |
|----------------------------------------------------------------------------------------------------|----------------------------------------------------------------------------------------------------|
| Conception of the second second | 2 Klicken Sie auf den Button "Auswertungen".                                                                                                    |
|                                                                                                    | Wählen Sie im Drop-down-Menü den Punkt<br>"Finanzbuchhaltung und Bilanz".                                                                                                    |
| <sup>1</sup> Mucharl   Inter-Gotti <sup>1</sup> Do log 0   0   0   0   0   0   0   0   0   0                                                                                                    | Wählen Sie nun links im Auswahlbereich die<br>Auswertung aus, die Sie versenden möchten.                                                                                                    |
| Image: Section 2016     Bit Section 2016       Image: Bit Section 2016     Bit Section 2016       Image: Bit Section 2016     Bit Section 2016 <td>5 Stellen Sie die gewünschten<br/>Auswertungskriterien ein.</td>                                                                                                    | 5 Stellen Sie die gewünschten<br>Auswertungskriterien ein.                                                                                                    |
| Image: Section of the section of the section of t            | 6 Klicken Sie abschließend auf das<br>G Symbol, um die gewählte Auswertung<br>in ADDISON OneClick bereitzustellen.                                                                              |

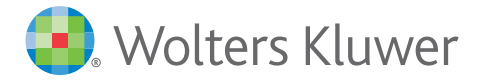

## Arbeiten mit ADDISON OneClick-Auswertungen: Bereitstellung von Auswertungspaketen

|                                                                                                    | <ul> <li>Sie können Ihren Mandanten auch ganze<br/>Auswertungspakete zur Verfügung stellen.<br/>Hierfür klicken Sie im Rechnungswesen auf<br/>den Button "Auswertungen".</li> <li>Wählen Sie im Anschluss im Drop-down-<br/>Menü den Punkt "Jobkette Finanz-<br/>buchhaltung und Bilanz" aus.</li> </ul>           |
|----------------------------------------------------------------------------------------------------|----------------------------------------------------------------------------------------------------|
|                                                                                                    | <ul> <li>Wählen Sie nun links im Auswahlbereich die<br/>Jobkette aus, die Sie Ihrem Mandanten zur<br/>Verfügung stellen.</li> <li>Hinweis:<br/>Sollten Sie keine Jobkette vorfinden,<br/>muss zunächst eine angelegt werden.<br/>Hilfestellungen dazu finden Sie in der Hilfe<br/>der ADDISON-Software.</li> </ul> |
| • Model   Intelder       • Intelder       • Int | <ul> <li>Nachdem Sie Ihre Einstellungen in den einzelnen Auswertungen vorgenommen haben, können Sie diese nun bereitstellen.</li> <li>Klicken Sie hierfür auf das Ga-Symbol.</li> </ul>                                                                                                    |
| Image:       Image:                                                                                                    | 12 Im Folgedialog geben Sie nun noch<br>den Auswertungsmonat und ggf. eine<br>Paketbezeichnung an.                                                                                                    |
| Of Auto     Details     Details                                                                                                    | Bestätigen Sie abschließend den Dialog<br>mit "OK".<br>Die Auswertungen werden nach Ablauf<br>der Jobkette direkt in ADDISON OneClick<br>bereitgestellt.                                                                                                    |

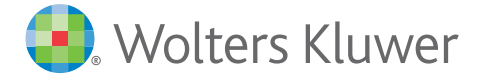